## Research Cases Submitted **Prior to** June 2017

IF YOU ARE RESEARCHING A SITE THAT HAS ALREADY BEEN DEVELOPED OR THE CASE HISTORY FOR A SITE, YOU MAY USE THIS GUIDE TO VIEW THE CASE AND ALL ASSOCIATED DOCUMENTS. USE THIS GUIDE TO FIND ANY CASES THAT START WITH ONE OR TWO LETTERS AND THE YEAR (EX. Z15, DR16, BA17, ETC).

To view recent cases, please refer to the Research Cases Submitted After June 2017 Guide.

To find old cases associated with a site, please refer to the *Planning & Zoning Board Interactive Map* Guide to find the record number.

## 1. Searching the Records

**STEP 1** – Navigate to the Planning page on the City of Mesa website at <a href="http://www.mesaaz.gov/business/development-services/planning">http://www.mesaaz.gov/business/development-services/planning</a>.

| Planning                                                   | BUILDESS + LAPPERGEMENT, SELVICES                                                                                                    |                                                               |
|------------------------------------------------------------|----------------------------------------------------------------------------------------------------|---------------------------------------------------------------|
| Planning FAQ                                               | Planning                                                                                                    |                                                               |
| Presubmittal Applications                                  |                                                                                                    |                                                               |
| Registering Medical Marijuana<br>Dispensaries & Facilities | Fout Size: 😆 🚍 📑                                                                                                    | ihans & Bookmark 🛛 Feodback 🤞 Pri                             |
| + Long Range Planning                                      |                                                                                                    |                                                               |
| Planning & Zoning Process Overview                         | Beginning Monday, April 30, 2018 a 2.37% service fee will be applied to all credit                                                                                 | Hat Tanles                                                    |
| Subdivision Process Overview                               | card and debit card transactions submitted through the DIMES portal. The fee will                                                                                  | Hot topics                                                    |
| Design Review Process Overview                             | not apply to e-check transactions. For more information regarding the service, please<br>click here. If you have questions regarding the service fee, please email | Meeting Calendars                                             |
| Board of Adjustment Process Overview                       | servicefee@mesaaz.gov.                                                                                                    | Application Deadline Dates [PDF]                              |
| Annexation                                                 |                                                                                                    | Current Pre-submittal                                         |
| Code/Zoning Administration                                 |                                                                                                    | Applications                                                  |
| Zoning Administrator - Zoning Ordinance Interpretations    | dimos                                                                                                    | Sign Ordinance Update                                         |
| Design Guidelines                                          | WITTES                                                                                                    | Definition of Quality<br>Development (PDF)                    |
| Forms, Fees & Guidelines                                   | Digital Insurenties for<br>Mean's Electronic Services                                                                                                    | percopinent [ror]                                             |
| Historic District Overlay Zoning<br>Process                | 240 <sup>1</sup> motors approximations opposited                                                                                                    | Research completed case files by number                       |
| Historic Landmark Overlay Zoning<br>Process                | APPLY MERE                                                                                                    | 100000                                                        |
| Sign Ordinance Update                                      | Learn more about DIMES                                                                                                    | Useful Links                                                  |
| Zoning Ordinance                                           |                                                                                                    | FAQs                                                          |
| Processes and Procedures                                   |                                                                                                    | Research Case Files                                           |
| Group Homes                                                | Draft Land Use Restriction in the Airfield Overfight Areas                                                                                                    | Check the status of items<br>submitted prior to June 12, 2017 |
| Planning                                                   | Planning Ordinances                                                                                                    | Check the status of items submitted after June12, 2017        |

STEP 2 – Under Useful Links, select "Check the status of items submitted prior to June 12, 2017"

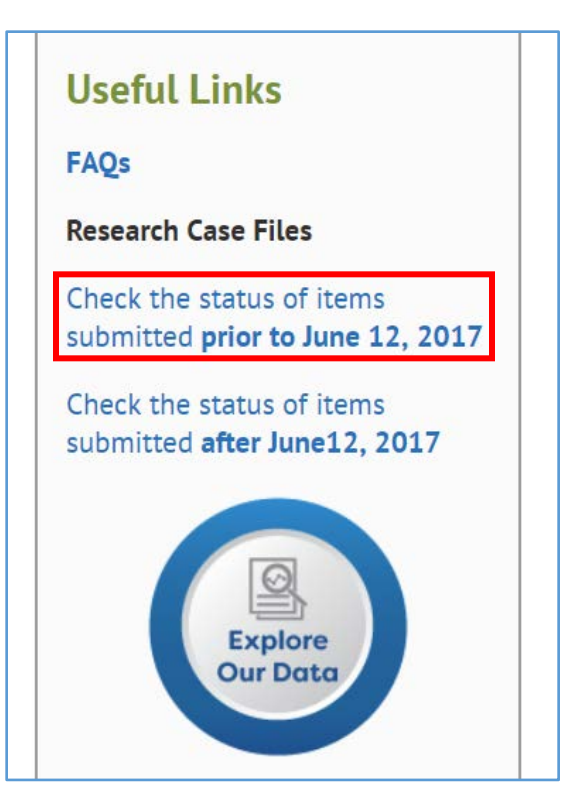

**STEP 3** – You will be brought to a new page labeled "City of Mesa – Development and Sustainability Planning Document Search"

|                                          | City of Mesa - Development and Sustainability Planning<br>Document Search |
|------------------------------------------|---------------------------------------------------------------------------|
| Select a type of document to search for: |                                                                           |

**STEP 4** – Select a document type in the dropdown. If you are unsure which document type to select, please refer to the table below.

| Record Number | Document Type                            |  |  |
|---------------|------------------------------------------|--|--|
| Z             | Zoning                                   |  |  |
| ZA & BA       | Board of Adjustment/Zoning Administrator |  |  |
| СТ            | Communication Tower                      |  |  |
| DR            | Design Review                            |  |  |

| Select a type of document to search for: |   |  |
|------------------------------------------|---|--|
| Zoning                                   | • |  |

| Select a type of document to | search for: |             |
|------------------------------|-------------|-------------|
| Zoning                       | •           |             |
| Field Name                   | Search Type | Field Value |
| Case File Number             | Contains    | ▼ Z17-044   |
| Street Number                | Contains    | •           |
| Street Direction             | Equal To    | •           |
| Street Name                  | Contains    | •           |
| Street Type                  | Equal To    | •           |
| Project Name                 | Contains    | •           |
| Search Clear Form            |             |             |

STEP 5 – Input the Record Number in the "Field Value" of "Case File Number"

STEP 6 – Select "Search"

## 2. Viewing Documents

**STEP 7** – You will be brought to a new page with all related documents.

| Search results: |          |                    |               |                  |  |  |  |
|-----------------|----------|--------------------|---------------|------------------|--|--|--|
|                 |          | Case Class         | Document Type | Case File Number |  |  |  |
| Open Document   | Download | Zoning Application | CASE FILE     | Z17-044          |  |  |  |
|                 |          |                    |               |                  |  |  |  |

**STEP 8** - To view a document, select "Open Document" or Download". You must have a TIFF viewer to view some cases.